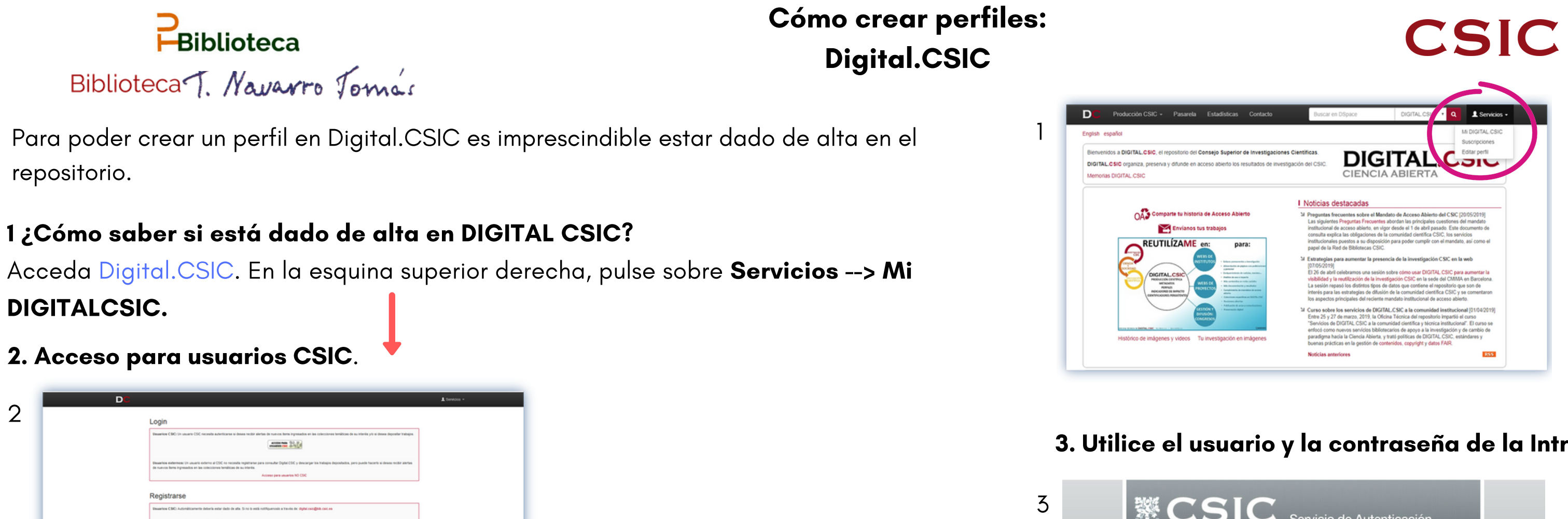

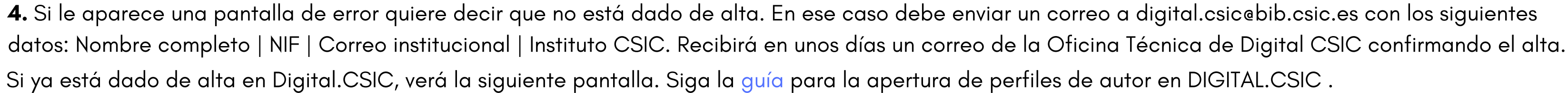

repositorio.

SCSIC 8

2

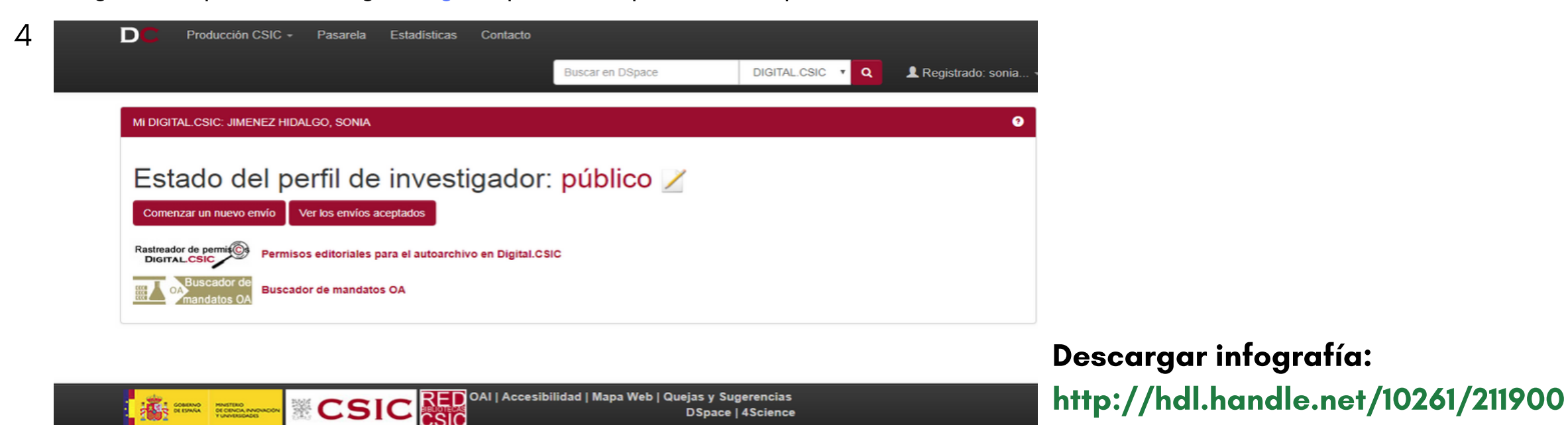

## 3. Utilice el usuario y la contraseña de la Intranet del CSIC.

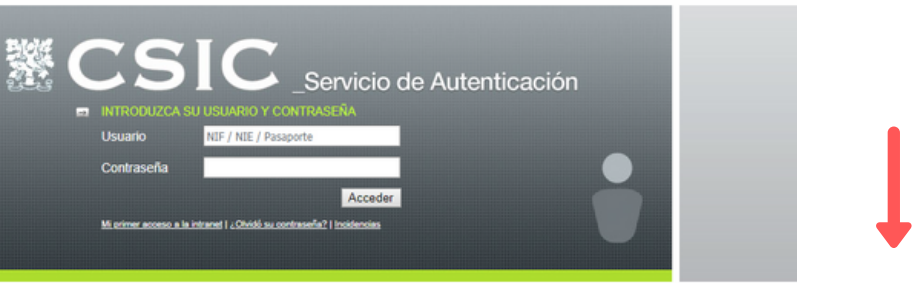